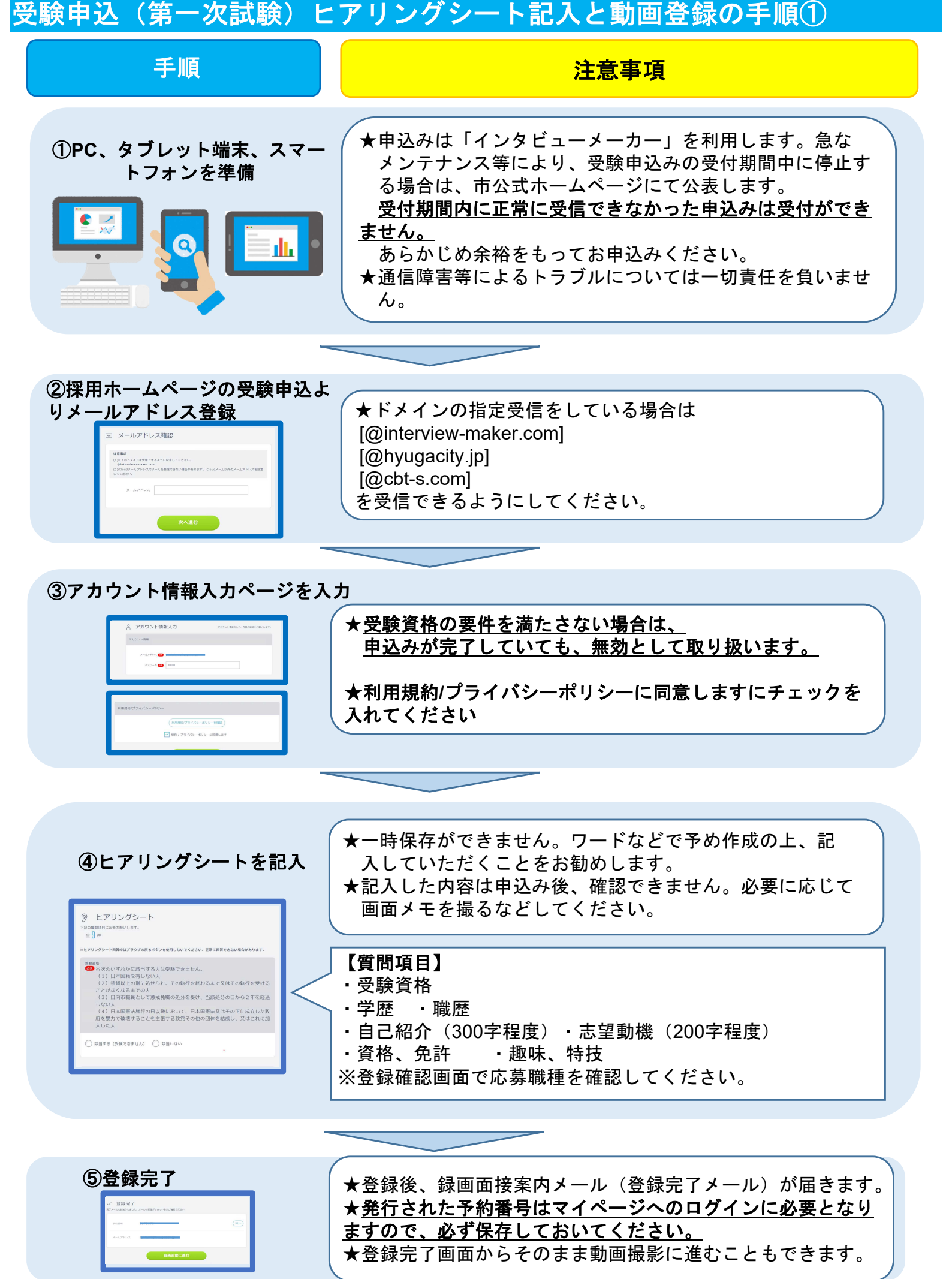

次の

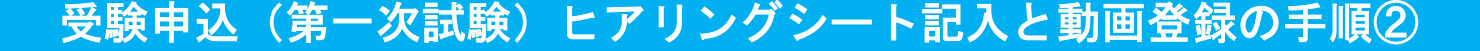

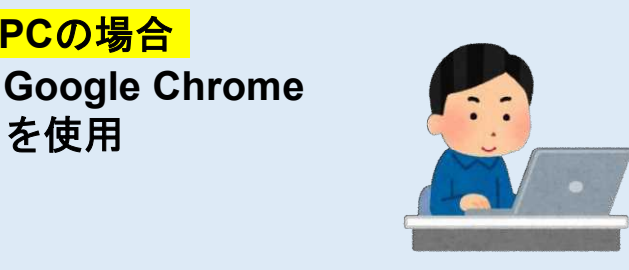

スマホの場合 Androidの方: **Google Chrome** iPhoneの方: Safari を使用 ※別途データ通信料はかかります。

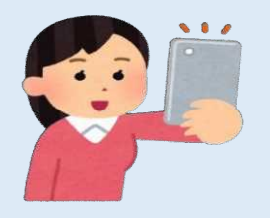

★必ずメールの案内に従い、マイク、カメラテストを行ってから次へ進んでください。

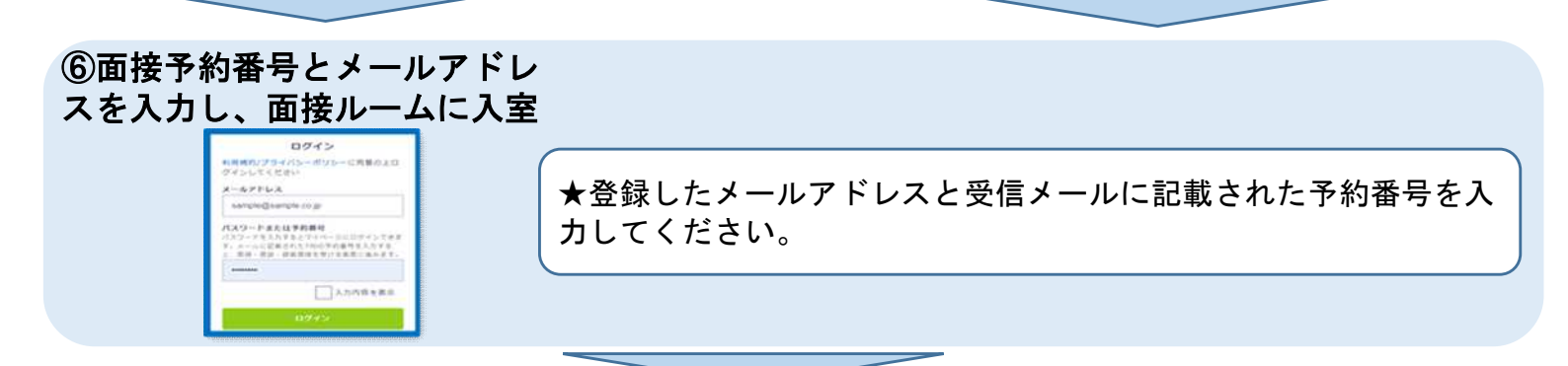

## ⑦案内に従い録画面接開始

PCの場合

を使用

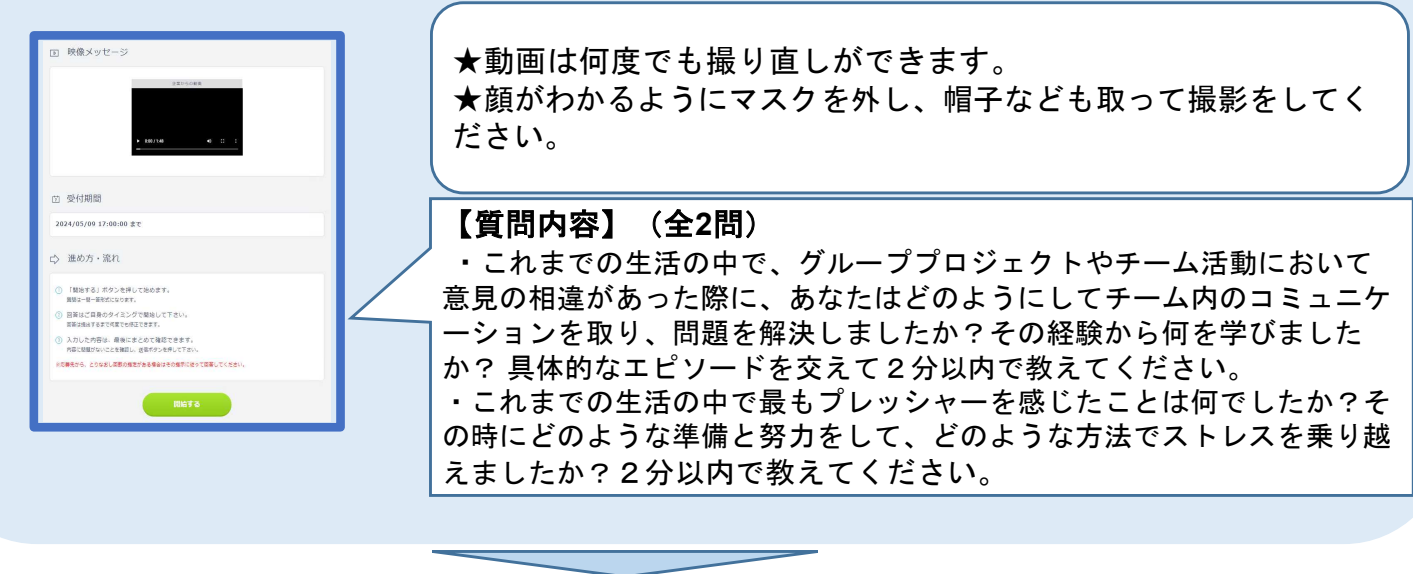

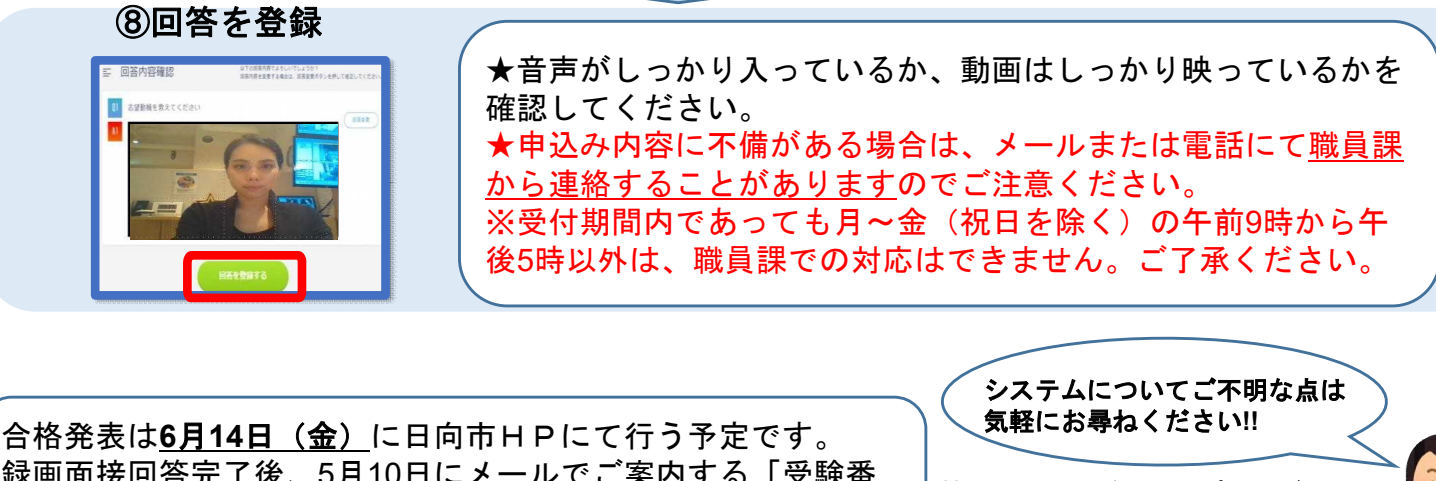

録画面接回答完了後、5月10日にメールでご案内する「受験番 号」での合格発表となりますので、受験番号を必ず保管いただ くようにお願いします。

株式会社スタジアムサポートデスク

Tel:050-1744-4406 月~金(祝日除く) 9:00~18:00 ※4/27~5/6は対応できません